Great Company Great People

# **XCUTE 125**

# Think New

ERRC Eliminate, Reduce, Raise, Create

#### LG DTV Firmware Download Manual

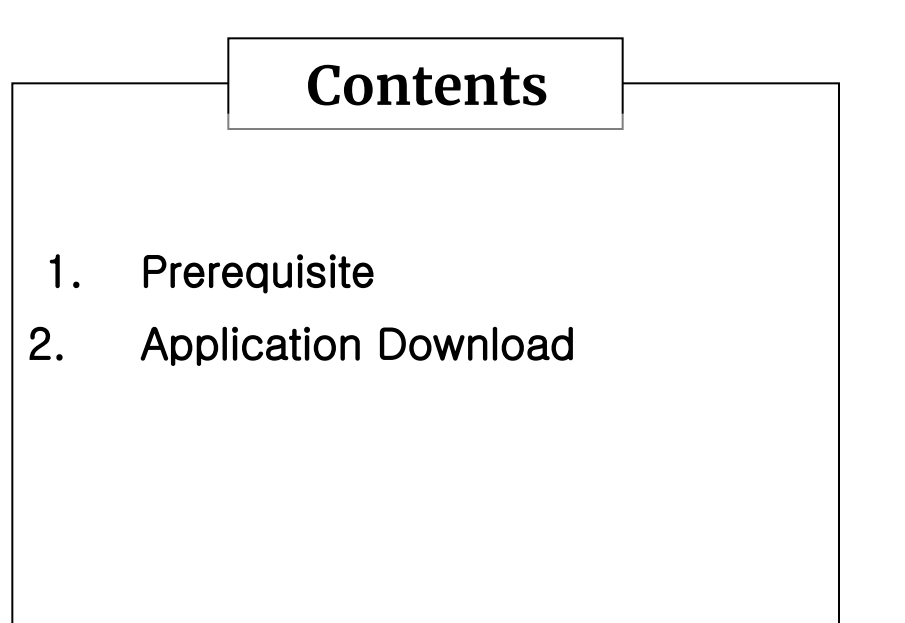

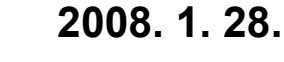

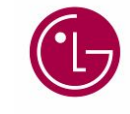

G Electronics/ PDP TV Division. DS Gr.

### Prerequisite

- After LG Term. installation, operate the terminal.
- Check the TV set (should be on) is corresponding by pressing enter key. If it is not, check serial port and baud rate setup is correct.

(If you press ctrl+O on the LG term, the screen will be shown as below)

| LG | Term: Serial p     | ort setup        | user's computer conf |
|----|--------------------|------------------|----------------------|
|    | Port:              | COM1 -           | ОК                   |
|    | <u>B</u> aud rate: | 115200 🔹         |                      |
|    | <u>D</u> ata:      | 8 bit 🔹          | Cancel               |
|    | P <u>a</u> rity:   | none 💌           |                      |
|    | <u>S</u> top:      | 1 bit 🔹          | Help                 |
|    | Elow control:      | none 💌           |                      |
|    | Transmit dela      | ay<br>c/char 0 1 | msec/line            |

# Application Download

1.After press the reset button on the main board, keep pressing enter key on the terminal.The screen will be shown as below.

| 🕮 RUKH20 - COMI VT                                 |   |
|----------------------------------------------------|---|
| <u>File Edit Setup Control Images Window H</u> elp |   |
| ÿÿIn: serial                                       | - |
| Out: serial                                        |   |
| Err: serial                                        |   |
| Hit any key to stop autoboot: Ø                    |   |
| douglas #                                          |   |
| douglas #                                          |   |
| douglas #                                          |   |
| douglas #                                          |   |
| douglas #                                          |   |
| douglas #                                          |   |
| douglas #                                          |   |
| louglas #                                          |   |
| louglas #                                          |   |
| louglas #                                          |   |
| louglas #                                          |   |
| louglas #                                          |   |
| louglas #                                          |   |
| louglas #                                          |   |
| douglas #                                          |   |
| uvuytas #                                          |   |
|                                                    |   |
|                                                    |   |
|                                                    |   |
|                                                    |   |
|                                                    |   |
|                                                    |   |
|                                                    |   |
|                                                    |   |
|                                                    |   |
|                                                    |   |
|                                                    |   |
|                                                    |   |
|                                                    |   |
|                                                    |   |
|                                                    |   |
|                                                    |   |

# **Application Download**

2. Type the command as below.

```
douglas # swuz \leftarrow or douglas # swuhz \leftarrow
```

If typing swuhz, change the baud rate to 460800 like below.

3. Send the application file (LGE\_EP4H\_flash\_vx.xx.epk) from LG.

| <u>P</u> ort:      | СОМ4 - (   | ж    |
|--------------------|------------|------|
| <u>B</u> aud rate: | 460800     |      |
| <u>D</u> ata:      | 8 bit 💌 Ca | ncel |
| P <u>a</u> rity:   | none       |      |
| <u>S</u> top:      | 1 bit 🗾 💾  | elp  |
| Elous controls     |            |      |

Ref. send (transferring time: approx. 10 minutes)

| Eile   Edit   Setup   Control   Images   Window   Help     New connection   Ctrl+N   Images   Images | 📟 RUKH20 – СОМ                                                           | 1 VT                                    |                                     |              |                       |  |   |
|----------------------------------------------------------------------------------------------------|--------------------------------------------------------------------------|-----------------------------------------|-------------------------------------|--------------|-----------------------|--|---|
| New connection,   Ctrl+N     Log,   Alt+L     Log Current Buffer   Ctrl+Alt+B     Send file,   Ctrl+S     Besend,   Ctrl+R     Transfer   XMODEM     Print,   Ctrl+P     Disconnect   B-Plus     Exit   Alt+Q                                                                                                    | <u>File E</u> dit <u>S</u> etup C                                        | ontrol Images                           | <u>W</u> indow <u>H</u>             | <u>H</u> elp |                       |  |   |
| Log   Alt+L     Log Current Buffer   Ctrl+Alt+B     Send file   Ctrl+S     Besend   Ctrl+R     Transfer   ×     Change directory   ×     Print   Ctrl+P     Disconnect   B-Plus     Exit   Alt+Q                                                                                                    | <u>N</u> ew connection,,,                                                | Ctrl+N                                  |                                     |              |                       |  | ^ |
| Image directory   Kermit   ×     Change directory   XMODEM   ×     Print   Ctrl+P   Beceive     Disconnect   Quick-VAN   Send     Exit   Alt+Q   Image directory                                                                                                    | Log<br>Log Current <u>B</u> uffer<br><u>S</u> end file<br><u>R</u> esend | Alt+L<br>Ctrl+Alt+B<br>Ctrl+S<br>Ctrl+R |                                     |              |                       |  |   |
| Change directoryXMODEMPrintCtrl+PReceiveDisconnectQuick-VANSendExitAlt+QAlt+Q                                                                                                    | Transfer                                                                 | ( <b>)</b>                              | <u>K</u> ermit                      | 1            |                       |  |   |
| Print Ctrl+P ZMODEM Beceive   Disconnect B-Plus Send   Disconnect Quick-VAN Send   Exit Alt+Q                                                                                                    | <u>Change</u> directory                                                  |                                         | XMODEM                              | 1            | Sector Parts do Colo. |  |   |
| B-Plus ► Send<br>Disconnect Quick-VAN ►<br>Exit Alt+Q                                                                                                    | Print                                                                    | Ctrl+P                                  | ZMODEM                              | •            | <u>R</u> eceive       |  |   |
| E <u>x</u> it Alt+Q                                                                                                    | Disconnect                                                               |                                         | <u>B</u> -Plus<br><u>Q</u> uick-VAN |              | <u>&gt;</u> ena       |  |   |
|                                                                                                    | E <u>x</u> it                                                            | Alt+Q                                   |                                     |              |                       |  |   |
|                                                                                                    |                                                                          |                                         |                                     |              |                       |  |   |
|                                                                                                    |                                                                          |                                         |                                     |              |                       |  |   |
|                                                                                                    |                                                                          |                                         |                                     |              |                       |  |   |
|                                                                                                    |                                                                          |                                         |                                     |              |                       |  |   |
|                                                                                                    |                                                                          |                                         |                                     |              |                       |  | Y |

# **Application Download**

4. After completion, the screen will be shown as below, then reset the TV and check updated SW version on diagnostics menu.

Ref. respected result after completion:

| 🖳 RUKH20 - COMI VT                                 |   |
|----------------------------------------------------|---|
| <u>File Edit Setup Control Images Window H</u> elp |   |
| Dev mode : Dehua Mode                              | ~ |
|                                                    |   |
| SW Version : 10                                    |   |
| SW Date : 20071030                                 |   |
| Erasing Nand(80000+98000) OK                       |   |
| Update Nand BBM Info OK                            |   |
| Writing to Nand(80000+98000)OK                     |   |
| PAK Model : LG-PAN-EURO-MODEL                      |   |
| Dev mode : Debug Mode                              |   |
| PAK type : kernel[3]                               |   |
| SW Version : 10                                    |   |
| SW Date : 20071030                                 |   |
| Erasing Nand(1840000+2a90c6) OK                    |   |
| Update Nand BBM Info OK                            |   |
| Writing to Nand(1840000+2a90c6)OK                  |   |
| PAK Model : LG-PAN-EURO-MODEL                      |   |
| Dev mode : Debug Mode                              |   |
| PAK type : lgapp[4]                                |   |
| SW Version : 13200                                 |   |
| SW Date : 20071030                                 |   |
| Erasing Nand(16489899+85+899) UK                   |   |
| Update Nand BBM Intol. UK                          |   |
| WFILING LU NANU (1240007857000)UK                  |   |
|                                                    |   |
|                                                    |   |
| SM Upper - 19 (5)                                  |   |
| SH Date - 28871828                                 |   |
| Frasing Nand(26499998+253098) 0K                   |   |
| Update Nand BBM Info OK                            |   |
| Writing to Nand(2640000+2fa000)                    |   |
| ок                                                 |   |
| PAK Model : LG-PAN-EURO-MODEL                      |   |
| Dev mode : Debug Mode                              |   |
| PAK type : mpebins[6]                              |   |
| SW Version : 10                                    |   |
| SW Date : 20071030                                 |   |
| Erasing Nand(2c40000+22000) OK                     |   |
| Update Nand BBM Info OK                            |   |
| Writing to Nand(26499999+22999)UK                  |   |
| L'ASING NANG(60000+508) UK                         |   |
| update Nand BBM Info UK                            |   |
| develop #                                          |   |
|                                                    |   |
|                                                    |   |
|                                                    |   |

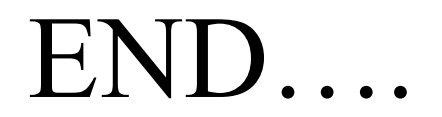